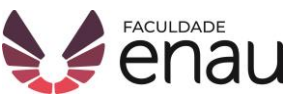

## MANUAL DE CONSULTA AO ACERVO

## Biblioteca Faculdade Enau

Esse breve manual tem o objetivo de apresentar como é feito uma consulta ao acervo físico da Biblioteca da Faculdade Enau, através do Sistema Pergamum.

**1º** Acesse os Serviços no Site da Faculdade Enau (faculdadeenau.com.br) e escolha a opção "Biblioteca".

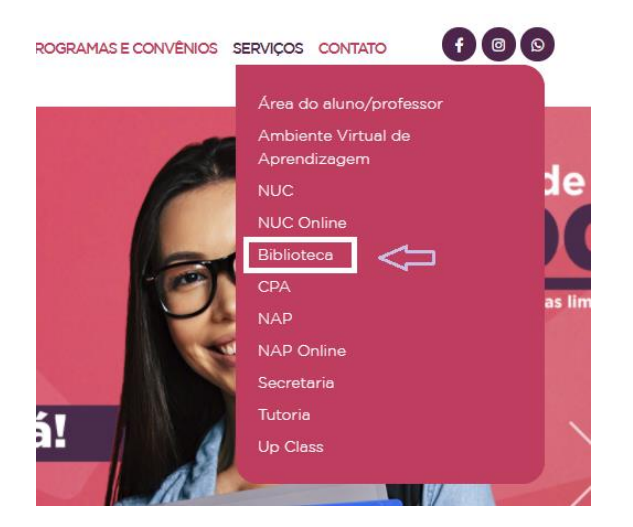

**2º** A home da biblioteca vai aparecer com algumas informações. Clique em "Catálogo Biblioteca".

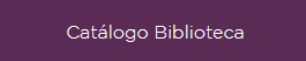

**3º** A área de Pesquisa Geral vai aparecer. Clique em "Unidade de Informação" e selecione a opção "Faculdade Enau".

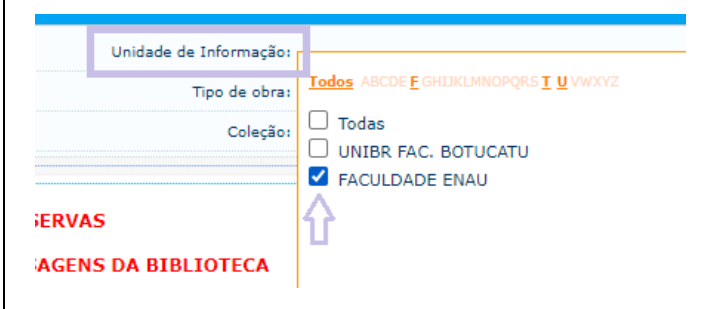

**4º** Após selecionar a Unidade de Informação, escolha suas Opções de Consulta de preferência (como: buscar por título ou assunto, etc.) e faça a pesquisa.

| Oigite o termo para a pesquisa | Pesquisa            |
|--------------------------------|---------------------|
| • Opções de consulta           |                     |
| ● Palavra   ○ Índice           | Ordenação: Título 🗸 |
|                                | Ano de publicação:  |
| uscar port                     |                     |
| egistros por página: 20 V      |                     |
| squisa Geral                   | Pesquisar           |
| squisa Geral                   | Pesquisar           |

**5º** O sistema vai recuperar todos os títulos que correspondem a sua consulta. Se achar um que atende suas necessidades e quiser facilitar seu empréstimo, você pode anotar o "número de chamada" ou título e autor e apresentar no balcão de atendimento.

| Resultados "90" | Cesta Catálogo/Rede Pergamum                                                                                                    |
|-----------------|----------------------------------------------------------------------------------------------------|
| 1.              | futuro da governança corporativa : desafios e novas fronteiras, O / 2013<br>FONTES FILHO, Joaquim Rubens. O futuro da governança corporativa: desafio<br>Número de chamada: 658.400981 F996 2013 (FENAU)<br>Exemplares   Referência   Marc   Reserva |
|                 | Administração - 2. ed. / 2012 - (Livros)<br>BATEMAN, Thomas S.; SNELL, Scott. Administração. 2. ed. Porto Alegre: McGrav<br>Número de chamada: 658 B328ad 2012. 2. ed. (FENAU)                                                                       |

 Se estiver pelo celular ou tablet e fizer o passo 2, vai aparecer a área de Pesquisa Geral. Clique em "Pergamum Mobile" e a navegação será melhor por lá.

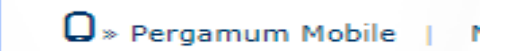

 Clique em "Consulta de acervo" e escolha as mesmas opções ensinadas a partir do passo 3.

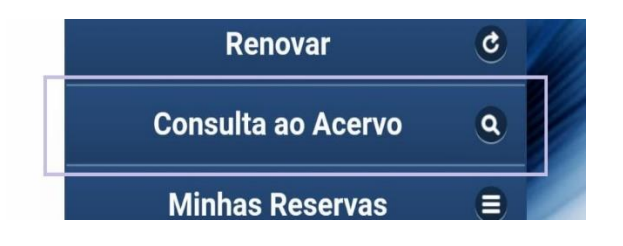